## Updating Flosense 3.0 and 4.0 Software

This guide explains how to update the Flosense 3.0 or 4.0 software. It can also be found in the Flosense 3.0 & 4.0 Software guide

The flosense software is updated by using a USB drive. Updating the software is done as follows:

- 1. Unzip and copy the software update file (update.tar.gz) onto an empty USB drive.
- 2. Safely remove the USB drive.
- 3. Insert the USB drive into the micro-USB port using a USB to micro-USB adapter.
- 4. Once the USB has been entered, the software update will start automatically. You will know that the update has started once the software has restarted. Depending on the size of the update, this may take a few seconds, and in this duration the screen will become unresponsive.
- 5. Once the screen has restarted, a loading bar will appear to indicate the progress of the update. Once the update is finished, the software will automatically launch into the home screen
- 6. When the update is completed, remove the USB drive from the micro-USB port. For future use, please remove the software update file from the USB